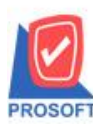

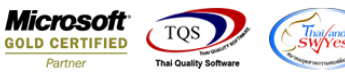

# ระบบ Purchase Order

รายงานใบสั่งซื้อ export excel ขอเพิ่ม Column Desc 3 ในรายงานตอน export excel

1.เข้าที่ระบบ Purchase Order >> PO Reports > ใบสั่งซื้อ

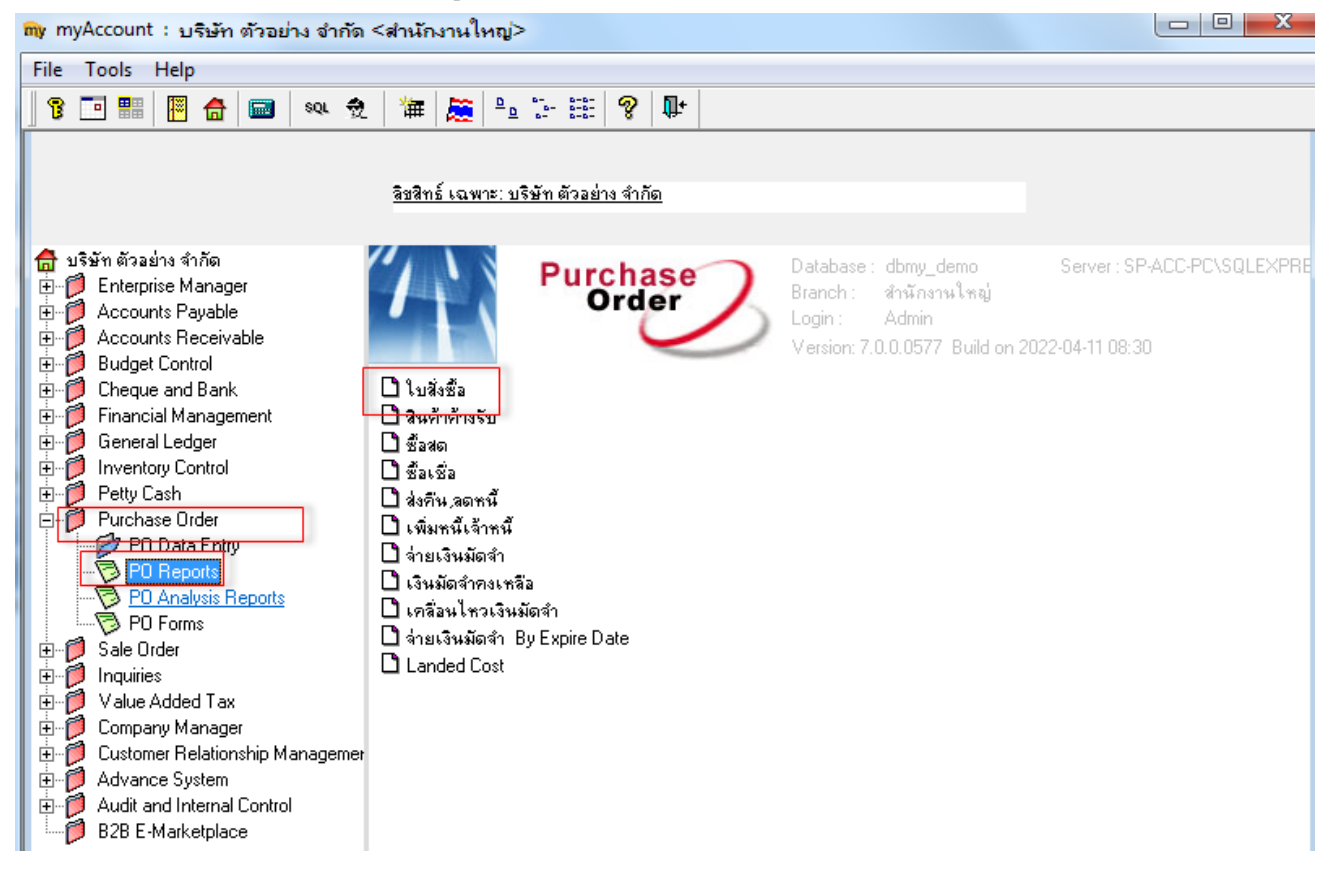

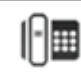

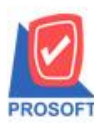

## บริษัท โปรซอฟท์ คอมเทค จำกัด

633 ซอฟท์แวร์รีสอร์ท ถนนรามคำแหงแขวงหัวหมากเขตบางกะปิกรุงเทพฯ 10240 โทรศัพท์: 0-2739-5900 (อัตโนมัติ) โทรสาร: 0-2739-5910, 0-2739-5940 http://www.prosoft.co.th

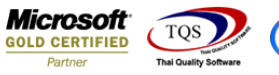

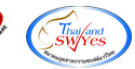

#### 2.เถือก Preview

| 🧧 - [รายงานใบสั่งชื่อ - เรียงตามวันที่เอกสาร (แบบแจกแจง)] |                                                     |                            |             |                  |           |              |              |                       |            |                   |                     |                   |            |
|-----------------------------------------------------------|-----------------------------------------------------|----------------------------|-------------|------------------|-----------|--------------|--------------|-----------------------|------------|-------------------|---------------------|-------------------|------------|
| Report Tool View Window Help                              |                                                     |                            |             |                  |           |              |              |                       |            |                   |                     |                   |            |
|                                                           |                                                     |                            | <b>a</b> 24 | <b>K</b> 5       | <u> </u>  | - <b>-</b> M | <b>R C</b>   |                       | ×          | Besize: 100%      | ▼ Zoom: 100% •      | 7                 |            |
|                                                           |                                                     |                            |             | <b>U</b> 4-      | * *       | -70          |              |                       | <u> </u>   |                   |                     |                   | _          |
|                                                           |                                                     |                            |             |                  |           |              |              |                       |            |                   |                     |                   |            |
|                                                           |                                                     |                            |             |                  |           |              | บริษัท       | ตัวอย่าง จำก่         | <b></b> ัด |                   |                     |                   |            |
|                                                           | รายงานใบสั่งชื่อ - เรียงตามวันที่เอกสาร (แบบแจกแจง) |                            |             |                  |           |              |              |                       |            |                   |                     |                   |            |
|                                                           |                                                     |                            |             |                  |           | จาก          | าวันที่ 01/0 | 01/2552 <b>ถึง</b> 31 | /12/25     | 65                |                     |                   |            |
|                                                           |                                                     |                            |             |                  |           |              |              |                       |            |                   |                     |                   | l          |
| พิมพ์วันที่: 26 เมษายน 2565 เว                            | สา: 11:58                                           |                            |             |                  |           |              |              |                       |            |                   |                     |                   |            |
| วันที่เอกสาร เลขที่เอกสาร                                 | วันที่กำหนด                                         | ส่ง เลขที่อนุมัติขอชื้อ แห | หนก         | ชื่อผู้ขา        | ٤         |              |              |                       |            | จำนวนเงิน         | ส่วนลดบิล(เป็นเงิน) | เงินก่อนภาษี      | ภา         |
| รทัสสินค้า                                                | ชื่อสินค้า                                          |                            |             |                  |           |              |              | จำนวเ                 | u          | หน่วยนับ          | ราคา/หน่วย          | ส่วนลดสินค้า(เป   | ື່ງນາງນຶ່ງ |
| 10/01/2552 PO5201-00001                                   | 09/02/2552                                          |                            |             | บริษัท           | แกรน อี   | นเตอร์ส      | ทกล จำกัง    | ด                     |            | 79,000.00         |                     | 7 <b>9,000.00</b> | 5,53       |
| IC-0001                                                   | คอมพิวเตอร์ รู่                                     | N SAMSUNG                  |             |                  |           |              |              | 5.0                   | 0          | เครื่อง           | 15,000.00           |                   |            |
| IC-0006                                                   | เมาส์                                               |                            |             |                  |           |              |              | 20.0                  | 0          | ตัว               | 200.00              |                   |            |
| รวม                                                       | 2                                                   | รายการ                     |             |                  |           | 5            | วม           | 25.0                  | 0          |                   |                     |                   |            |
| รวมประจำวัน                                               | 1                                                   | รายการ                     |             |                  |           | รวม          | เงิน         |                       |            | 7 <b>9,000.00</b> |                     | 79,000.00         | 5,53       |
| 12/01/2552 PO5201-00002                                   |                                                     |                            |             | <b>ນ</b> ຈີນັກ ໃ | โดโก รา   | มา จำก       | โด           |                       |            | 82,000.00         |                     | 82,000.00         | 5,74       |
| IC-0001                                                   | คอมพิวเตอร์ รู่                                     | 1 SAMSUNG                  |             |                  |           |              |              | 5.0                   | 0          | เครื่อง           | 15,000.00           |                   |            |
| IC-0013                                                   | ปริ้นเตอร์ SAN                                      | 1SUNG 14 S1001             |             |                  |           |              |              | 2.0                   | 0          | เครื่อง           | 3,500.00            |                   |            |
| รวม                                                       | 2                                                   | รายการ                     |             |                  |           | 5            | วม           | 7.0                   | 0          |                   |                     |                   |            |
| รวมประจำวัน                                               | 1                                                   | รายการ                     |             |                  |           | รวม          | เงิน         |                       |            | 82,000.00         |                     | 82,000.00         | 5,74       |
| 15/01/2552 PO5201-00003                                   | 15/01/2552                                          |                            |             | บริษัท           | จี เน็ท จ | ากัด         |              |                       |            | 37,500.00         |                     | 37,500.00         | 2,62       |
| IC-0010                                                   | CPU 2.0 GB                                          |                            |             |                  |           |              |              | 5.0                   | 0          | ตัว               | 2,000.00            |                   |            |
| IC-0011                                                   | CPU 2.4 GB                                          |                            |             |                  |           |              |              | 5.0                   | 0          | ตัว               | 2,500.00            |                   |            |
| IC-0012                                                   | CPU 2.6 GB                                          |                            |             |                  |           |              |              | 5.0                   | 0          | ด้ว               | 3,000.00            |                   | _          |
| รวม                                                       | 3                                                   | รายการ                     |             |                  |           | 5            | วม           | 15.0                  | 0          |                   |                     |                   |            |
| Ready                                                     |                                                     |                            |             |                  |           |              |              |                       |            |                   |                     | Page: 1/3         |            |

### 3.กำหนคช่วงข้อมูล

| 🗐 รายงานใช | บสั่งชื่อ   |                   |          |            | X     |
|------------|-------------|-------------------|----------|------------|-------|
|            |             |                   |          |            |       |
| Report C   | )ptions     | เรียงตามวันทีเอกส | 15       |            | -     |
| รายงานม    | เบบ         | 🖲 แจกแจง          | ि अह     | รุป        |       |
| Date Op    | tions       | This Year         |          |            | -     |
| จากวันที่  |             | 01/01/2552        | 🏥 ถึง 🗌  | 31/12/2565 |       |
| จากวันที่: | กำหนดส่ง    | 11                | 🏥 ถึง 🗌  | 11         |       |
| จากเลขที่  | แอกสาร 🗌    |                   | 💌 ถึง    |            | •     |
| จากรหัสเ   | เผนก        |                   | 💌 ถึง    |            | •     |
| จากรหัสยุ่ | งู้ชาย      |                   | 💌 ถึง    |            | •     |
| จากรหัสยุ่ | งู้สิ่งซื้อ |                   | 💌 ถึง    |            | •     |
| จากรหัสวี  | ในค้า [     |                   | 💌 ถึง    |            | •     |
| จากรทัส    | Job 🛛       |                   | 💌 ถึง    |            | •     |
| สถานะเอ    | เกสาร เ     | ทั้งหมด           | <b>T</b> |            |       |
|            |             |                   |          |            |       |
| Range Impo | ort SQL     |                   |          | 📝 ок       | Close |

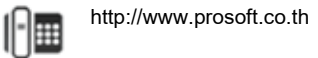

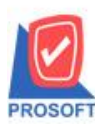

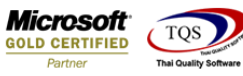

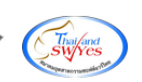

### 4.ทำการ Export ข้อมูลเป็นไฟล์ Excel

| 🚊 - [รายงานใบสั่งชื่อ - เรียงตามวันที่เอกสาร (แบบแจกแจง)] |                                                  |                              |                 |               |          |       |              |                     |                  |           |  |
|-----------------------------------------------------------|--------------------------------------------------|------------------------------|-----------------|---------------|----------|-------|--------------|---------------------|------------------|-----------|--|
| Report Tool Vie                                           | w Window                                         | Help                         |                 |               |          |       |              |                     | -                | . 8 ×     |  |
| V 🗞 🍇 😂 🔽                                                 | 🛛 🔁 💌                                            | x 🖗 🏪 🗓 📼                    | • 41 🚯 I        | k             | 5 II     |       | Resize: 100% | - Zoom: 100% -      | ·                |           |  |
|                                                           |                                                  |                              |                 |               |          |       |              |                     |                  |           |  |
|                                                           |                                                  |                              |                 |               |          |       |              |                     |                  |           |  |
|                                                           | บรษทติวอย่างจำกิด<br>ๆ อ่สัส อล่                 |                              |                 |               |          |       |              |                     |                  |           |  |
|                                                           | รายงานใบสังพ้อ - เรียงตามวินท์เอกสาร (แบบแจกแจง) |                              |                 |               |          |       |              |                     |                  |           |  |
|                                                           | จากวนที่ 01/01/2552 ถึง 31/12/2565               |                              |                 |               |          |       |              |                     |                  |           |  |
| พิมพ์วันที่: 26 เมษายน 25                                 | i65 เวลา: 11:58                                  |                              |                 |               |          |       |              |                     |                  |           |  |
| วันที่เอกสาร เลขที่เอกส                                   | าร วันที่กำหน                                    | ดส่ง เลขที่อนมัติขอชื้อ แผนเ | ก ชื่อผัขาย     |               |          |       | จำนวนเงิน    | ส่วนลดบิล(เป็นเงิน) | เงินก่อนภาษี     | ภา        |  |
| รหัสสินค้า                                                | ชื่อสินค้า                                       | •                            | •               |               |          | จำนวน | หน่วยนับ     | ราคา/หน่วย          | ส่วนลดสินค้า(เป็ | ື່ງ ແຈ້ນ) |  |
| 10/01/2552 PO5201-0                                       | 0001 09/02/2552                                  |                              | บริษัท แกรน     | เ อินเตอร์สเก | าล จำกัด |       | 79,000.00    |                     | 79,000.00        | 5,53      |  |
| IC-0001                                                   | คอมพิวเตอร์                                      | u samsung                    |                 |               |          | 5.00  | เครื่อง      | 15,000.00           |                  |           |  |
| IC-0006                                                   | เมาส์                                            |                              |                 |               |          | 20.00 | ตัว          | 200.00              |                  |           |  |
| รวม                                                       | 2                                                | รายการ                       |                 | 503           | u        | 25.00 |              |                     |                  |           |  |
| รวมประจำวัน                                               | 1                                                | รายการ                       |                 | รวมเงิ        | и        |       | 79,000.00    |                     | 79,000.00        | 5,53      |  |
| 12/01/2552 PO5201-0                                       | 0002                                             |                              | บริษัท โดโก     | รามา จำกัด    |          |       | 82,000.00    |                     | 82,000.00        | 5,74      |  |
| IC-0001                                                   | คอมพิวเตอร์                                      | N SAMSUNG                    |                 |               |          | 5.00  | เครื่อง      | 15,000.00           |                  |           |  |
| IC-0013                                                   | ปริ้นเตอร์ SA                                    | MSUNG tu S1001               |                 |               |          | 2.00  | เครื่อง      | 3,500.00            |                  |           |  |
| รวม                                                       | 2                                                | รายการ                       |                 | ទា            | u        | 7.00  |              |                     |                  |           |  |
| รวมประจำวัน                                               | 1                                                | รายการ                       |                 | รวมเงิ        | и        |       | 82,000.00    |                     | 82,000.00        | 5,74      |  |
| 15/01/2552 PO5201-0                                       | 0003 15/01/2552                                  |                              | ນรີນັກ ຈີ ເນົ້າ | า จำกัด       |          |       | 37,500.00    |                     | 37,500.00        | 2,62      |  |
| IC-0010                                                   | CPU 2.0 GE                                       | 3                            |                 |               |          | 5.00  | ตัว          | 2,000.00            |                  |           |  |
| IC-0011                                                   | CPU 2.4 GE                                       | 3                            |                 |               |          | 5.00  | ตัว          | 2,500.00            |                  |           |  |
| IC-0012                                                   | CPU 2.6 GE                                       | 3                            |                 |               |          | 5.00  | ตัว          | 3,000.00            |                  |           |  |
| รวม                                                       | 3                                                | รายการ                       |                 | 501           | u        | 15.00 |              |                     |                  |           |  |
| Ready                                                     |                                                  |                              |                 |               |          |       |              |                     | Page: 1/3        |           |  |

### ้ตัวอย่าง ไฟล์ Excel ที่ Export ออกมาเพิ่มแสดง Desc3

| goodunitna | Deptcode | DeptName | DeptName | JobCode | JobName | JobNameE | appvDocul | InveCode | LocaCode | Desc1 | Desc2 | RegInTime | PurchaseP(PurchaseP     | Desc3 |
|------------|----------|----------|----------|---------|---------|----------|-----------|----------|----------|-------|-------|-----------|-------------------------|-------|
| เครื่อง    |          |          |          |         |         |          |           |          |          |       |       |           | นางสาว นัทวดี สุประวัติ |       |
| ตัว        |          |          |          |         |         |          |           |          |          |       |       |           | นางสาว นัทวดี สุประวัติ |       |
| เครื่อง    |          |          |          |         |         |          |           |          |          |       |       | 0         | นางสาว นัทวดี สุประวัติ |       |
| เครื่อง    |          |          |          |         |         |          |           |          |          |       |       | 0         | นางสาว นัทวดี สุประวัติ |       |
| ตัว        |          |          |          |         |         |          |           |          |          |       |       | 0         | นาย สมศักดิ์ สุรชัย     |       |
| ตัว        |          |          |          |         |         |          |           |          |          |       |       | 0         | นาย สมศักดิ์ สุรชัย     |       |
| ตัว        |          |          |          |         |         |          |           |          |          |       |       | 0         | นาย สมศักดิ์ สุรชัย     |       |
| เครื่อง    |          |          |          |         |         |          |           |          |          |       |       | 0         | นางสาว วีรดา พลจักร     |       |
| เครื่อง    |          |          |          |         |         |          |           |          |          |       |       | 0         | นางสาว วีรดา พลจักร     |       |
| เครื่อง    |          |          |          |         |         |          |           |          |          |       |       | 0         | นางสาว วีรดา พลจักร     |       |

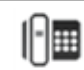